#### UPDATE DATA DI GOOGLE SCHOLAR

Oleh: Mahardika Darmawan Kusuma Wardana

- 1. Akses <u>https://scholar.google.co.id/</u>
- 2. Pilih masuk/login disebelah kanan atas

| O ON WARKARY     | * Mitan Back ( | 100-100-1          | - Log In - FRI-URALIZA | Notar a 🗢     | Google Center | a × +   | a () = |
|------------------|----------------|--------------------|------------------------|---------------|---------------|---------|--------|
| € → C 🔺 actolera | poogle.zu.id   |                    |                        |               |               |         | ж ф !  |
| = 🕈 Podisaya     | 🚖 Koleksko     | G                  | oogle                  | Cer           | ndeł          | kia     | MASOK  |
|                  |                | Artibul sensing CO | WD-19                  |               |               | 9       |        |
|                  |                | CDC NE             | AMAL ML                | Lancet        | Cell          | BMJ     |        |
|                  |                | Nature 50          | ience Elsevier         | Oxtord        | Wiley         | medRoiv |        |
|                  |                |                    | Berdiri                | di bahu naksa | ISA           |         |        |
|                  |                |                    |                        |               |               |         |        |
|                  |                |                    |                        |               |               |         |        |
|                  |                |                    |                        |               |               |         |        |

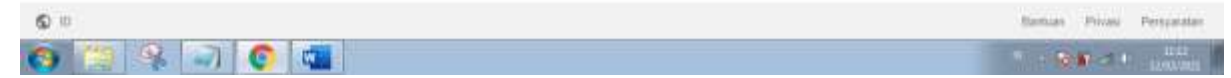

3. Login ke akun Google Scholar (Jika anda lupa hubungi pengelola pusat publikasi Universitas)

| Google<br>Login<br>Dunakan Akun Google Anda |           |
|---------------------------------------------|-----------|
| Atmains + Birtuin Privat Perynteliet        | B.D. B.D. |

# 4. Klik profil saya di pojok kiri atas

| 🗿 Oli Warshyy 🛛 🖌 Kaus W     | na URG - plicum 🛪 🔶 Grape Centrala 🛛 🛪 🔶                                                                                                    | 0.0 1   |
|------------------------------|----------------------------------------------------------------------------------------------------|---------|
| ← → C (# scholar.googlezo.id |                                                                                                    | 🖛 🕸 🚱 1 |
| 🚍 🌸 Profilianya   Kolekaka   | Google Cendekia                                                                                                    | •       |
|                              | l<br>Artikel yang direkomendasikan                                                                                                    | 9       |
|                              | Meningkastan Aktivitas Belajar Stava menggunakan Model<br>Two Stay Two Stray Berbantuan Media Kertas Surat<br>Misterios<br>NG Rozkia, EA tumaya, M Rojka<br>Jumil Educato FKIP UMMA - 7 nari yang lalu                        | For     |
|                              | <ul> <li>Studi Perbandingan Penerapan Model Pembelajaran Two<br/>Sitay Two Sitay dan Agsaw Ditirjau dan Hasil Belajar<br/>Matematika</li> <li>Hasasiah, L Hayah, N Rumieti<br/>Jumal Pipe Miga - It hari yang lalu</li> </ul> | ×       |
|                              | Artivet learning days 1 mingour yang labu                                                                                                    |         |
| o 🐚 🦂 🗃 👩 🕻                  | <ul> <li>Kernampuan Berpikir Kreatit Siswa Ditiniau dan Rasa Inoin</li> </ul>                                                                                                    | U       |

# 5. Pilih tambahkan artikel / add article

| <ul> <li>I altotargeoglezationalizationaliz</li></ul>                                                                                                    | Oli Whenkey                                      | * M Koun Maria ()                                                                | 110 - Million 🗴 🔶 Mahastika Davravan Kusuria 🗁 🗙                                                                          | +               |             |                                                                                              | - 10                  | 1.340 |
|----------------------------------------------------------------------------------------------------|--------------------------------------------------|----------------------------------------------------------------------------------|----------------------------------------------------------------------------------------------------|-----------------|-------------|----------------------------------------------------------------------------------------------|-----------------------|-------|
| Image: Source Condexion       Image: Source Condexion       Image: Source Condexion <td>← → C &amp; schola</td> <td>r google zu id/citationalium=1</td> <td>Reddingeraaaning</td> <td></td> <td></td> <td></td> <td>\$ C</td> <td>0 1</td>                                                                                                    | ← → C & schola                                   | r google zu id/citationalium=1                                                   | Reddingeraaaning                                                                                                    |                 |             |                                                                                              | \$ C                  | 0 1   |
| Mahardika Darmawan Kusuma Wardana   Ursemites hukammushiyeli Seloarji   Emerities hukammushiyeli Seloarji   Emerities hukammushiyeli Seloarji   Mahardika Darmawan Kusuma Wardana   Premites hukammushiyeli Seloarji   Emerities Hukammushiyeli Seloarji   Manardika Darmawan Kusuma Wardana   Premites Hukammushiyeli Seloarji   Premites Hukammushiyeli Seloarji   Premites Hukammushiyeli Seloarji   Premites Hukammushiyeli Seloarji   Premites Hukammushiyeli Seloarji   Premites Hukammushiyeli Seloarji   Premites Hukammushiyeli Seloarji   Premites Hukammushiyeli Seloarji   Premites Hukammushiyeli Seloarji   Premites Hukammushiyeli Seloarji   Premites Hukammushi   Premites Hukammushi <tr< td=""><td></td><td>dekia</td><td></td><td></td><td></td><td></td><td>۹</td><td>D j</td></tr<>                                                                                                    |                                                  | dekia                                                                            |                                                                                                    |                 |             |                                                                                              | ۹                     | D j   |
| ADDA       1       DRUTPOLEH       TAHLAN         ADDA       1       DRUTPOLEH       TAHLAN         Pengara       Tornatakan prip tatkel       passis Open Ended Unluk Meningkatkan       22       2017         Marrer Pro-       Tornatakan atkel       massingkh Mateo 6 (2), 175-180       2018       Image Pro-       Image Pro-         Desain Pro-       Marrer Pro-       Tornatakan atkel       massingkh Mateo 6 (2), 175-180       2018       Image Pro-       Image Pro-         Desain Pro-       Marrer Pro-       Tornatakan atkel       massingkh Mateo 6 (2), 175-180       2018       Image Pro-       Image Pro-       Im                                                                                                    | 1                                                | Mahardika D<br>Universitas Mutami<br>Email yang duertika<br>Keguruan dan Ilimu P | armawan Kusuma Wardana 🖌<br>Isoliyah Sidoanjo<br>Al di umada at ul - Beranda<br>Rendidi. Pendidikan Goru Sekolah Teaching | g and Education | <b>6</b> mm | Ditudip skéh<br>Servat<br>Kulipan 25<br>indeke h 2                                           | Sejak 20%<br>25<br>2  |       |
| Pangerr<br>Marman<br>Marman<br>Marman<br>Marman<br>Num Phy<br>Robuston<br>Num Phy<br>Robuston<br>Robuston<br>Num Phy<br>Robuston<br>Num Phy<br>Robuston<br>Num Phy<br>Robuston<br>Robuston<br>Num Phy<br>Robuston<br>Robuston | 104                                              | <b>O</b> 1                                                                       |                                                                                                    | DIKUTIP OLEH    | TAHUN       | indeko-i10 1                                                                                 | 3                     | 1     |
| Jessain menual       prosisis keranterial       prosisis keranterial       2       2018         Kobupan<br>K. Winnetti<br>Amergonitgatas updata<br>kerkat attakal       monorea       Sebagai Alternatif datem Mengembangkan Kressivitas Siswa Sekolah       1       2017         Katru Domica       Sebagai Alternatif datem Mengembangkan Kressivitas Siswa Sekolah       1       2017       Pengarang bersama       EDIT         Maren Mitrix       Maren Mitrix       Maren Mitrix       Security in Class V SDN Kedungboto. Porong<br>MA Ritikaronity. MCK Warders<br>Proceeding if The UCCRS I       2020       Withermal Factol Arei<br>Universities Multikerworklight Edit.       >         Maren Mitrix       Monorea       2020       Kenti Wachdan<br>Universities Multikerworklight Edit.       >         Maren Mitrix       Monorea       2020       Kenti Wachdan<br>Universities Multikerworklight Edit.       >                                                                                                    | Pengeni<br>Kemang<br>Mr Anni N                   | Tantotkan grap artikel<br>Tantotkan artikel<br>Tantotkan artikel                 | pasis Open Ended Untuk Meningkatkan<br>Inmadijah Menin F(2), 175-188                                                      | 22              | 2017        |                                                                                              |                       |       |
| Kantu Domica Sebagai Atlematif dalam Mengembangkan Krestivitas Siswa Sekolah     1     2017     Pengarang bersama     EDIT       Desar<br>MF Anni MDK Wardons<br>Environ Notational Pendidatian Iteretatian Unit Vision (2017) Universitias Kanputrum Maxing (25-31)     2020     Withsemat Patiel Anti-<br>Universitian Molecure (2017) Universitias Kanputrum Maxing (25-31)     2020     Withsemat Patiel Anti-<br>Universitian Molecure (2017) Universitias Kanputrum Maxing (25-31)       Mathematics Anxiety in Class V SDN Kedungboto. Porong<br>MA Rithavane, MCK Workera<br>Proceeding of the UCENS I     2020     Withsemat Patiel Anti-<br>Universitias Molecure (2017) Universitias Kanputrum Maxing (25-31)       Moming Molection Program Rolation in Education     2020     Environ Molecure (2017) Universitias Molecure (2017)                                                                                                    | C Desain p<br>Kabupati<br>K Wachuba<br>Arrol Per | Mangovikgurasi updata<br>Mangovikgurasi updata<br>Nahat attikal                  | arbasis kearifan lokal di kawasan pertambakan                                                                             | 2               | 2018        | 110                                                                                          |                       |       |
| Mathematics Anxiety in Class V SDN Kedungboto Porong     2520     Image: Class V SDN Kedungboto Porong     2520       MA Rititation Modername Proceeding of the USE OF State     2520     Image: Class V SDN Kedungboto Porong     2520       Moming Moderation Program Relation in Education     2520     Image: Class V SDN Kedungboto Porong     2520                                                                                                    | Kartu Dor<br>Desar<br>MF Artir W<br>Service No   | mica Sebagai Alternatif da<br>DK Vactora<br>assonal Perdiditan Matematika 3      | und<br>Iam Mengembangkan Krestivitas Siswa Sekolah<br>1017 Januwatas Kanjuntan Masen, 25-31                               | 1               | 2017        | Pengarang bersama                                                                            | EDIT                  |       |
| Morning Motivation Program Relation in Education 2020                                                                                                    | C Mathema<br>MA Rotsaya<br>Proceeding            | ntics Anxiety in Class V SD<br>yrs. MOK Wardena<br>jul The ICECRS II             | N Kedungboto Porong                                                                                                    |                 | 2020        | Mahammad Fattal Amir<br>Universitas MultiAmmodi<br>Kenti Wachidah<br>Universitas MultiAmmodi | yah Sala              |       |
|                                                                                                    | Morning 1                                        | Motivation Program Relatio                                                       | an in Education                                                                                                    |                 | 2020        | · French Dilloga bin                                                                         | and the second second |       |

#### 6. Cari artikel anda, kemudian centang.

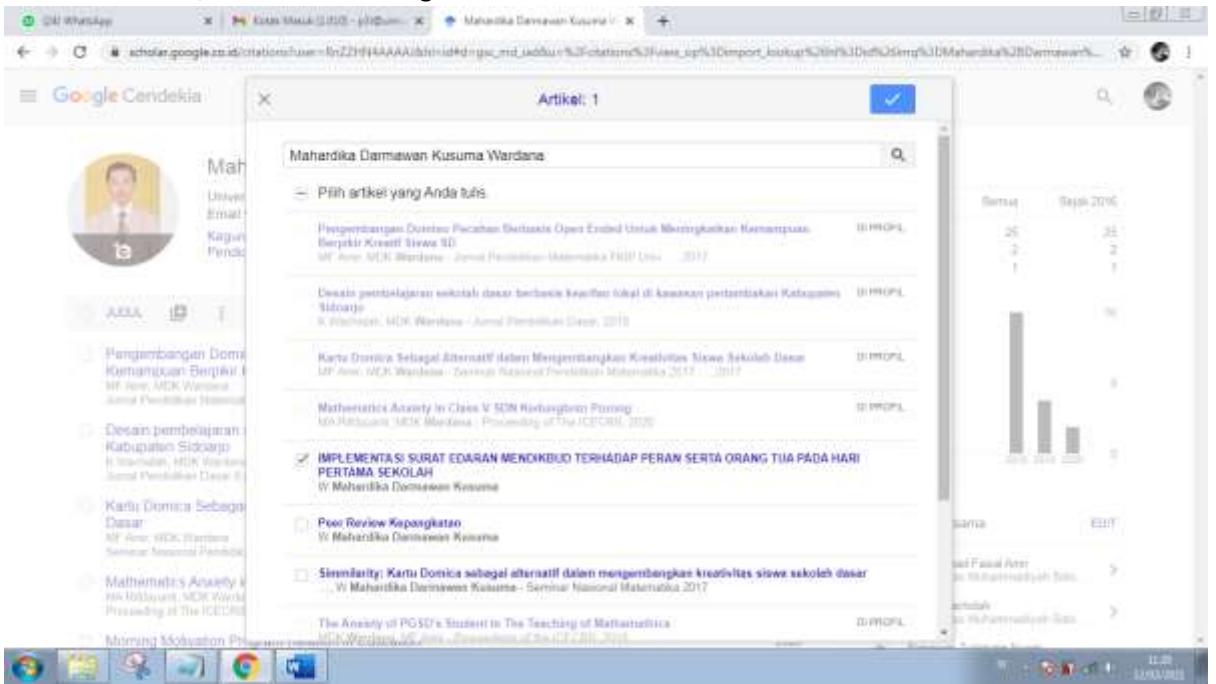

7. Jika sudah klik tanda centang biru di pojok kanan atas

### 8. Jika ingin mendelete, maka centang artikel anda, dan klik delete

| O OU WHAT | key 🗴 🙀 Kalas David (2010) - pili@um 🖈 🕐 Maharika Daviawa Koura i 🗴 🔶                                                                                                    |       | - Ø I          |
|-----------|----------------------------------------------------------------------------------------------------|-------|----------------|
| € → C     | actrolar.google.zts.id/citations/hirands.sar=RoZ20044AAAA2                                                                                                    |       | ŵ 🚱 1          |
| 10.2      | De set Riz  ■ DELETE  ▲ EXPORT Community (AEC) Unitik Pendidikan Indonesia Berkomajaan MDK vasana 3 Biatra FRIP UniteRSITAS MUHAWAADIYAH SIDOAUD                                           | au 11 |                |
|           | Implementasi Surat Edaran Mendiktud Terhadap Peran Orang Tua Pada Hari Pertama<br>Sekolah<br>MDK kautana<br>PEDADOLih Junat Pendakan 5 (2), 198-178                                        | 2016  |                |
|           | Pengembangan instrumen penilaian membaca menulis permulaan kelas 8 sekolah dasar<br>IVCK Ventera<br>Universitan Neger Malang                                                               | 2014  |                |
|           | Pengembangan Instrumen Membaca dan Menulis Permulaan Kelas II Sekolah Dasar<br>MDK Vilusiana<br>DREPTCASI dan TERRIK Program Pascasegera UM                                                | 2014  |                |
|           | Hubungan Antara Kecepatan Membaca dan Pemahaman Isi Bacaan Siswa Kelas V SDN<br>Wonorejo 4 Kabupaten Pasuruan<br>NDK Vannara<br>NDK Pasuan Kupendiduan Sekoah Daar & Praskoluh Sakutas Ing | 2012  |                |
| ×         | IMPLEMENTASI SURAT EDARAN MENCIKBUD TERHADAP PERAN SERTA ORANG<br>TUA PADA HARI PERTAMA SEKOLAH<br>W Natworks Devouven Kusures<br>Unindia                                                  |       |                |
|           | POSTER PENELITIAN: PENGEMBANGAN PERANGKAT PEMBELAJARAN BERBASIS<br>MASALAH KONTEKSTUAI, UNTUK MENINGKATKAN KEMAMPUAN METAKOGNISI<br>SISWA SEKOLAH DASAR<br>MEANI, MEK Watana               |       |                |
|           | Articles 1–16 SPC0/ MORE                                                                                                    |       |                |
| 6 1       | 9. 🔊 👩 🧰                                                                                                    |       | No. Con et al. |

9. Jika saat add article/tambahkan artikel tidak menemukan artikel yang anda cari, maka klik add article manually/ tambahkan artikel manual

| O DE WARA | m                                           |                                | × M Entra Maria                                             | 11.11.12 - platter 🗴 🔹 Maharika Davravan Kourne 🖂 🗙 | +               |            |                                   |                                                              |            | = 0     | 11 |
|-----------|---------------------------------------------|--------------------------------|-------------------------------------------------------------|-----------------------------------------------------|-----------------|------------|-----------------------------------|--------------------------------------------------------------|------------|---------|----|
| 6 9 C     | a schola                                    | r.googi                        | e zu id/mationalhi sa                                       | nduaar-In-Z2004AAAAdducks-daring-AMDDisoAAAAAD      | trs1mscPvWy_eNU | TUHLWAY/0C | Ultiligete-Andy-Hills             | угіснаратака                                                 | n. Si      | ÷ 6     | 1  |
| ≡ Goog    | le Scho                                     | lar                            |                                                             |                                                     |                 |            |                                   |                                                              | Q,         | C       |    |
|           | 0                                           |                                | Mahardika [                                                 | Darmawan Kusuma Wardana 🖌                           |                 | a muter    | Cried by                          |                                                              |            |         |    |
|           | Ψ                                           |                                | Universities Muhan<br>Verified email at un                  | imadiyah Sidoarjo<br>Iisafa al id - Homenace        |                 |            |                                   | AL                                                           | Since 2016 |         |    |
|           | 6                                           |                                | Keguruan dan limu<br>Pendidikan Dasar                       | Pendidi Pendidikan Guru Sekolah Teaching a          | ind Education   |            | Citations<br>h-index<br>110-index | 25<br>2<br>1                                                 | 25         |         |    |
|           | TITLE                                       | ٥                              | E.                                                          |                                                     | CITED BY        | YEAR       |                                   |                                                              |            |         |    |
|           | Pengen<br>Kemam                             | Add ar                         | fille groups<br>Ticks                                       | rbasis Open Ended Untuk Meningkatkan<br>D           | 22              | 2017       |                                   |                                                              |            |         |    |
|           | Jumai Pre                                   | Add at                         | ticle manually                                              | Rammadiyah Metro 6 (2), 175-180                     |                 |            |                                   | - 11                                                         |            |         |    |
|           | Desain<br>Kabupa<br>K Washala<br>Armi Pen   | Config<br>Initiality of Config | ure article updates<br>Instruction<br>Social 34(3), 100-343 | berbasis kearitan lokal di kawasan pertambakan      | 2               | 2018       |                                   | 100.20                                                       |            |         |    |
|           | Kartu Do<br>Desar<br>MF Are, W<br>Service N | DK War                         | ebagai Alternatif d<br>dena<br>Sendeti en Manematika        | alem Mengembangkan Kreativitas Siswa Sekolah        | T.              | 2017       | Co-authors                        |                                                              | EDIT       |         |    |
|           | Mathema<br>MA Ritsaya<br>Proceeding         | NCS AP                         | wiety in Class V S<br>Wardana<br>ICECRS II                  | DN Kedungboto Porong                                |                 | 2020       | Midraeren<br>Universita           | et Fastal Aren<br>a Muhammodiyat<br>chidan<br>a Muhammodiyat | Site 2     |         |    |
| Resources | Morning                                     | Notiva                         | ion Program Rela                                            | tion in Education                                   |                 | 2020       | a barret                          |                                                              |            |         | _  |
| (1)       | 4                                           | 1                              | 0                                                           |                                                     |                 |            |                                   |                                                              | Mat 1      | 12.00.0 |    |

10. Pilih jenis artikel anda termasuk apa, kemudian lengkapi isian yang ada. Jika sudah selesai klik centang biru dipojok kanan atas

| ogle Sch                 | c)                  |                                                               | 0, 1          |
|--------------------------|---------------------|---------------------------------------------------------------|---------------|
| -                        |                     | Journer Conference Chapter Book Thees Peterl Coartranie Other |               |
| 1                        | Tes                 |                                                               | Gence 20196   |
| 1                        | Adhers              |                                                               | 25            |
| 10                       |                     | For invergile Pathemics, Owist Lamport Links                  |               |
|                          | Publication date    |                                                               |               |
| TITLE                    |                     | For analysis, 2008, 2008/12 or 2008/12/01:                    |               |
| Bunghiet                 | Joint               |                                                               |               |
| HOamuna<br>Mr. Janut Par | Malama              |                                                               | 1.1           |
| D :Desain (              | have                |                                                               |               |
| Kabupat                  | Pages               |                                                               | 1.1           |
| Karbi Di                 | Published           |                                                               | ELY           |
| Alf Acres, Berry         | منغا جويديواز لنا   | unia 2011 Diversita Urganitas Maerg, 2010.                    |               |
| Mathemata                | S Analety in Clinta | V SDK Keilungboto Poring 2020                                 | nadyah han. 🦻 |
| President at             | The ICEDIES B       | Sami Mastala                                                  | salar Sec.    |
| Morrang Ma               | Avaton Program      | Multico in Education 2000                                     |               |